**OCSE Federal Parent Locator Service** 

## **Intergovernmental Reference Guide**

## State and Tribal Administrators' Guide

Version 3.0 October 13, 2015

Administration for Children and Families Office of Child Support Enforcement 370 L'Enfant Promenade SW Washington, DC 20447

This document was prepared for the United States Department of Health and Human Services, Office of Child Support Enforcement under Contract Number HHS-N26-3999-900033I by Lockheed Martin, Information Systems & Global Solutions, Incorporated (LM IS&GS). The work was authorized in compliance with the following specific prime task order:

Delivery Order Number: Delivery Order Title: Document Date: Document Number: HHS-P23-3201-175055W Intergovernmental Reference Guide October 13, 2015 H2-A2008.80.04

## TABLE OF CONTENTS

| Docur                                               | nent Purpose                                                                                                    | iii                                                                |
|-----------------------------------------------------|----------------------------------------------------------------------------------------------------|--------------------------------------------------------------------|
| 1.                                                  | Introduction                                                                                                    | 1-1                                                                |
| 1.1<br>1.2<br>1.3<br>1.4                            | What Are the Different Levels of Access to IRG Information?<br>Why Should I Log Off Instead of Closing the Browser?<br>Why Does the IRG "Time Out"?<br>What if My Account Locks?                                                                                                    | 1-1<br>1-2<br>1-2<br>1-2                                           |
| 2.                                                  | How Do I Maintain Profile Information?                                                                                                    | 2-1                                                                |
| 2.1                                                 | <ul> <li>How Do I Change or Add New Information to a Profile?</li> <li>2.1.1 What Are the Types of Data Entry Fields?</li> <li>2.1.2 How Do I Update Profile Questions?</li> <li>2.1.3 What Should I Know About The Hague Country Profile Questions?</li> <li>How Do I Certify Profile Data?</li> </ul>                                                                                                    | 2-1<br>2-2<br>2-4<br>2-5<br>2-5                                    |
| 2.2                                                 | What Is a Profile Audit Report?                                                                                                    | 2-6                                                                |
| 3.                                                  | How Do I Maintain IRG Address Information?                                                                                                    | 3-1                                                                |
| 3.1                                                 |                                                                                                    |                                                                    |
|                                                     | How Do I Find the Address I Want?                                                                                                    | 3-1<br>3-2<br>3-4                                                  |
| 3.2<br>3.3<br>3.4                                   | How Do I Find the Address I Want?<br>3.1.1 What Criteria Can I Use For Narrowing My Search?<br>3.1.2 What Results Do I Get From A Search?<br>How Do I Add an Address?<br>How Do I Edit an Address?<br>How Do I Delete an Address?                                                                                                    | 3-1<br>3-2<br>3-4<br>3-5<br>3-6<br>3-6                             |
| 3.2<br>3.3<br>3.4<br>3.5<br>3.6                     | <ul> <li>How Do I Find the Address I Want?</li> <li>3.1.1 What Criteria Can I Use For Narrowing My Search?</li> <li>3.1.2 What Results Do I Get From A Search?</li> <li>How Do I Add an Address?</li> <li>How Do I Edit an Address?</li> <li>How Do I Delete an Address?</li> <li>How Do I Certify Addresses?</li> <li>What Is an Address Audit Report?</li> </ul>                                                                                             | 3-1<br>3-2<br>3-4<br>3-5<br>3-6<br>3-6<br>3-7<br>3-7               |
| 3.2<br>3.3<br>3.4<br>3.5<br>3.6<br><b>4</b> .       | <ul> <li>How Do I Find the Address I Want?</li> <li>3.1.1 What Criteria Can I Use For Narrowing My Search?</li> <li>3.1.2 What Results Do I Get From A Search?</li> <li>How Do I Add an Address?</li> <li>How Do I Edit an Address?</li> <li>How Do I Delete an Address?</li> <li>How Do I Certify Addresses?</li> <li>What Is an Address Audit Report?</li> <li>What Is the General Admin Tab?</li> </ul>                                                     | 3-1<br>3-2<br>3-4<br>3-5<br>3-6<br>3-6<br>3-7<br>3-7<br>3-7        |
| 3.2<br>3.3<br>3.4<br>3.5<br>3.6<br><b>4.</b><br>4.1 | <ul> <li>How Do I Find the Address I Want?</li> <li>3.1.1 What Criteria Can I Use For Narrowing My Search?</li> <li>3.1.2 What Results Do I Get From A Search?</li> <li>How Do I Add an Address?</li> <li>How Do I Edit an Address?</li> <li>How Do I Delete an Address?</li> <li>How Do I Certify Addresses?</li> <li>What Is an Address Audit Report?</li> <li>What Is the General Admin Tab?</li> <li>How Do I Maintain My State's Website Link?</li> </ul> | 3-1<br>3-2<br>3-4<br>3-5<br>3-6<br>3-6<br>3-7<br>3-7<br><b>4-1</b> |

#### LIST OF FIGURES AND CHARTS

| Figure 2-1: | Profile Tab                                                        | 2-1 |
|-------------|--------------------------------------------------------------------|-----|
| Figure 2-2: | Edit View of the Profile Tab                                       | 2-2 |
| Figure 2-3: | Examples of Profile Data Entry Fields                              | 2-3 |
| Figure 2-4: | The Hague Country Profile Question – Edit View                     | 2-5 |
| Figure 2-5: | State Profile Questions – Country Profile Multiple Choice Question | 2-5 |
| Figure 2-6: | Profile Audit Report                                               | 2-7 |
| Figure 3-1: | Search Contact and Address Type                                    | 3-1 |
| Figure 3-2: | Address Search Results                                             | 3-4 |
| Figure 3-3: | Add Contact and Address Type                                       | 3-5 |
| Figure 3-4: | Edit State Contact                                                 | 3-6 |
| Figure 3-5: | Address Audit Report                                               | 3-7 |
| Figure 4-1: | General Admin Tab                                                  | 4-1 |

| Chart 1-1: | IRG Privilege Levels                                      | 1-1 |
|------------|-----------------------------------------------------------|-----|
| Chart 2-1: | State Profile – Edit View – Data Entry Fields Description | 2-3 |
| Chart 2-2: | Profile Audit Report Description                          | 2-7 |
| Chart 3-1: | Contact Tab Description                                   | 3-1 |
| Chart 3-2: | Search Criteria for Addresses                             | 3-2 |
| Chart A-1: | Summary of Changes                                        | A-1 |

## **DOCUMENT PURPOSE**

The purpose of this document is to guide Office of Child Support Enforcement (OCSE) Intergovernmental Reference Guide (IRG) administrators in maintaining a state's or tribe's profile and address information. This includes updating responses to profile questions, as well as adding, changing, and deleting addresses. In addition, the document contains instructions on how to certify that both profile and address information are up-to-date.

This document focuses exclusively on administrators' tasks. For general information about using the IRG, including performing profile queries, downloading profiles, searching for and downloading addresses, see the "State and Tribal Child Support Users' Guide." That document also contains detailed instructions for logging on and maintaining passwords for administrators accessing the IRG via the Internet.

## 1. INTRODUCTION

The IRG offers states, tribes, and other partners an effective and efficient way to view and retrieve child support program and address information. The IRG consolidates data into a centralized, automated repository, which is available via the Child Support Portal (Portal), formerly referred to as the State Services Portal (SSP), or directly via the Internet.

**Note**: The web pages in the Portal version of the IRG will display the former name until we update Portal applications to display Child Support Portal.

#### **1.1** What Are the Different Levels of Access to IRG Information?

There are three levels of access to the IRG:

- Edit access enables administrators to add, change, and delete the state's or tribe's profile and address information
- View access enables child support personnel to view all IRG contact address information, including direct phone numbers, as well as profile information and OCSE and international addresses
- Public access enables users to view all state and tribal profile information, but only a limited subset of addresses

Each state and tribe designates its own administrators.

Chart 1-1 summarizes the privileges for administrators, child support personnel, and the public. The list following this chart shows the address types that the public can view.

| CHART 1-1: IRG PRIVILEGE LEVELS                          |                    |                               |        |
|----------------------------------------------------------|--------------------|-------------------------------|--------|
| Function                                                 | Adminis-<br>trator | Child<br>Support<br>Personnel | Public |
| View State and Tribal Profiles                           | Yes                | Yes                           | Yes    |
| Download profiles for a single or all states or tribes   | Yes                | Yes                           | Yes    |
| Query profiles for answers to a single profile question  | Yes                | Yes                           | Yes    |
| View a subset of state and tribal addresses              | N/A                | N/A                           | Yes    |
| View all state, county, region, and tribal addresses     | Yes                | Yes                           | No     |
| View international and OCSE addresses                    | Yes                | Yes                           | Yes    |
| Add, change, or delete state or tribal profile responses | Yes                | No                            | No     |
| Add, change, or delete state or tribal addresses         | Yes                | No                            | No     |
| Certify profile and address information                  | Yes                | No                            | No     |

| CHART 1-1: IRG PRIVILEGE LEVELS                     |                    |                               |        |
|-----------------------------------------------------|--------------------|-------------------------------|--------|
| Function                                            | Adminis-<br>trator | Child<br>Support<br>Personnel | Public |
| Modify state child support website URLs             | Yes                | No                            | No     |
| Maintain password credentials (Internet users only) | Yes                | Yes                           | No     |

The public may view only the following address types, which may contain telephone numbers operated by voice mail services:

- Central Registry
- Customer Service
- Domestic Violence
- State Disbursement Unit
- State Parent Locator Service

## 1.2 Why Should I Log Off Instead of Closing the Browser?

Always use **LOG OFF** on the IRG navigation bar. You remain logged in if you close the browser.

As a result, the next time you log in, the IRG will block your access, displaying a message indicating the user name-password is already logged in or the previous session was not logged off properly. The IRG does not allow a user to log in simultaneously.

You will have to wait 15 minutes for the system to release your user name and password.

## 1.3 Why Does the IRG "Time Out"?

The purpose of a time out is to prevent unauthorized people from viewing IRG data intended for child support personnel only. If you have not been active on an IRG page for 15 minutes, the system times out. You need to log in again to continue using the IRG as an authorized user. A five-minute warning appears after 10 minutes of inactivity and a system message alerts you to click **Continue** if you want to keep your session active.

## 1.4 What if My Account Locks?

For child support personnel with a user ID and password (those using the Internet), accounts lock after three unsuccessful attempts to log in and the following message appears: "*Exceeded number of invalid login attempts*. Your account has been locked. Please wait 15 minutes before attempting to access your account again."

If you re-open your browser and attempt to access your account within the 15-minute wait period, the following message appears: "Account is locked. Wait 15 minutes before attempting to access this account."

The system unlocks your account automatically after 15 minutes.

## 2. HOW DO I MAINTAIN PROFILE INFORMATION?

The Profile tab offers access to state and tribal profile information. As the administrator, you can add, change, and delete responses to your state or tribal questions and, in the process, certify your responses as being up to date.

## 2.1 How Do I Change or Add New Information to a Profile?

When you first log in, the IRG displays the Profile tab showing your state's or tribe's profile, opened to the General Program Category. Figure 2-1 shows a tribal sample.

|      | State O international O Tribe O OCSE     S1 - Virginia     G0                                                                                                    |
|------|----------------------------------------------------------------------------------------------------|
|      | Virginia                                                                                                    |
| P    | rottie Confaot General Admin                                                                                                    |
|      | Audit                                                                                                    |
|      | Program Category (A. General/State-Ab-A-Glance V<br>Cettified On: 02 Sep 2015<br>Download Profile                                                                                                    |
| A. ( | Seneral/State-At-A-Glance Edit                                                                                                    |
|      | At. How many local IV-D offices are in your state (excluding agencies with cooperative agreements)?<br>22 Local Iv-D Offices<br>A2. Does your state have statutes that define the attorney-client relationship between the state's attorney and the agency only?<br>Yes |
|      | A2.1. If ves. what is the statutory citation?                                                                                                    |
|      | Not Applicable<br>For Additional Information - No Link Provided                                                                                                    |
|      | A2.2. Did your state have the state;s bar counsel issue an opinion setting the attorney-client relationship?                                                                                                    |
|      | Test Update 2/7/2014                                                                                                    |
|      | A2.3. If yes, please explain.                                                                                                    |
|      | The Virginia State Bar issued a Legal Ethics Opinion stating that attorneys for the child support agency represent only the state agency.                                                                                                    |
|      | Appscan was here?                                                                                                    |
|      | Was appecan here?                                                                                                    |
|      | A1. What is your state's program administration/operation type (state administered/state operated, state administered/County operated, or a combination)?                                                                                                    |
|      |                                                                                                    |

#### Figure 2-1: Profile Tab

Each page has Edit and Certify buttons at the top and bottom for opening the edit mode to make changes and for certifying your state's or tribe's profile information. (The sample shows the tab filtered by a program category in order to show the buttons at the bottom.)

Figure 2-2 shows the Profile tab in edit view. Descriptions and specifications for the four types of data entry fields appear in Section 2.1.1, "What Are the Types of Data Entry Fields?"

#### Figure 2-2: Edit View of the Profile Tab

|            | Virginia                                                                                           | State Child Support Website  |
|------------|----------------------------------------------------------------------------------------------------|------------------------------|
| Profile    | Contact General Admin                                                                              | state clinic support website |
|            | Program Category: Select All V                                                                     |                              |
| A. General | //State-At-A-Glance                                                                                | Save                         |
| 22 I       | iow many local IV-D offices                                                                        | greements)?                  |
| A2. D      | Does your state have statutes that define the attorney-client relationship between th agency only? | e state's attorney and       |
| A2.1.      | If yes, what is the statutory citation?                                                            |                              |
| Not        | Applicable                                                                                         | $\langle \rangle$            |
| Link 1     | to Additional Information (URL):                                                                   |                              |

#### 2.1.1 WHAT ARE THE TYPES OF DATA ENTRY FIELDS?

There are four types of fields used for data entry on the profile.

- 1. Yes/No fields
- 2. URL address entry
- 3. Text boxes
- 4. Date (not pictured)

Figure 2-3 illustrates three of them: text, URL, and Yes/No.

| Age of majority is is.                                                                                                    | ~      |
|----------------------------------------------------------------------------------------------------|--------|
|                                                                                                    | ~      |
| D2. What is the statutory citation for the age of majority?                                                                                                    |        |
| 16.1-228 of the Code of Virginia                                                                                                    | ~      |
|                                                                                                    | ~      |
| Link to Additional Information (URL):                                                                                                    |        |
| http://leg1.state.va.us/000/src.htm                                                                                                    |        |
| Test Current Link -<br>http://leg1.state.va.us/000/src.htm                                                                                                    |        |
|                                                                                                    |        |
|                                                                                                    |        |
| 률<br>D3. If not addressed in the order, at what age is child support automatically terminated as a matter of state<br>Qualify, if necessary.                                                                                                    | e law? |
| 함<br>D3. If not addressed in the order, at what age is child support automatically terminated as a matter of state<br>Qualify, if necessary.<br>Support will continue for any child that is a full-time high school student, not self-                                                                                                    | e law? |
| B<br>D3. If not addressed in the order, at what age is child support automatically terminated as a matter of state<br>Qualify, if necessary. Support will continue for any child that is a full-time high school student, not self-<br>supporting, and living in the home of the parent, until the child reaches the age of ninetee<br>(19) or graduates from high school, whichever comes first. Support terminates when the child                                                                                                    | e law? |
| B. If not addressed in the order, at what age is child support automatically terminated as a matter of state<br>Qualify, if necessary. Support will continue for any child that is a full-time high school student, not self-<br>supporting, and living in the home of the parent, until the child reaches the age of ninetee<br>(19) or graduates from high school, whichever comes first. Support terminates when the child D4. Does the date of the order determine the law that is applied?                                                                                        | e law? |
| <ul> <li>B. If not addressed in the order, at what age is child support automatically terminated as a matter of state Qualify, if necessary.</li> <li>Support will continue for any child that is a full-time high school student, not self-supporting, and living in the home of the parent, until the child reaches the age of ninetee (19) or graduates from high school, whichever comes first. Support terminates when the child</li> <li>D4. Does the date of the order determine the law that is applied?</li> <li>YES          <ul> <li>YES</li> <li>NO</li> </ul> </li> </ul> | e law? |
| <ul> <li>B. If not addressed in the order, at what age is child support automatically terminated as a matter of state Qualify, if necessary.</li> <li>Support will continue for any child that is a full-time high school student, not self-supporting, and living in the home of the parent, until the child reaches the age of ninetee (19) or graduates from high school, whichever comes first. Support terminates when the child</li> <li>D4. Does the date of the order determine the law that is applied?</li> <li>YES          <ul> <li>YES</li> <li>NO</li> </ul> </li> </ul> | e law? |

| Figure 2-3: | <b>Examples of</b> | <b>Profile Data</b> | <b>Entry Fields</b> |
|-------------|--------------------|---------------------|---------------------|
|-------------|--------------------|---------------------|---------------------|

**Note**: Sometimes when you copy and paste, the copied text contains special characters that create error messages, for example, the curly apostrophe ('). To correct the problem, delete the existing character (') and re-type a single-quote (') from your keyboard; the text updates without an error message.

Chart 2-1 explains the specifications for the data entry fields.

| CHART 2-1: STATE PROFILE – EDIT VIEW – DATA ENTRY FIELDS<br>DESCRIPTION |                                                                                                    |  |  |
|-------------------------------------------------------------------------|----------------------------------------------------------------------------------------------------|--|--|
| Data Element                                                            | Description                                                                                                    |  |  |
| Yes/No Fields                                                           | <ul> <li>Click to indicate either a Yes or No</li> <li>For some fields, a Yes triggers a prompt to type additional information in the next field</li> <li>Additional information, while desirable, is optional.</li> </ul> |  |  |

| CHART 2-1: STATE PROFILE – EDIT VIEW – DATA ENTRY FIELDS<br>DESCRIPTION |                                                                                                    |  |  |  |
|-------------------------------------------------------------------------|----------------------------------------------------------------------------------------------------|--|--|--|
| Data Element                                                            | Description                                                                                                    |  |  |  |
| Link to Additional<br>Information URL                                   | <ul> <li>If your state has relevant statutory information available on the Internet, you can type the URL for the site</li> <li>Typing a URL allows you to link your state's or tribe's online statutory information to the question</li> <li>When users view the question, they see an <u>Additional information</u> link that takes them to the information</li> </ul> |  |  |  |
| Text Boxes                                                              | <ul> <li>Use to type free-form text up to 2,000 characters</li> <li>If the entry exceeds the character limit, you must reduce the text in order to save the entry</li> <li>Note: Entering tabs or spaces in a blank text box will cause formatting errors in the profile.</li> </ul>                                                                                     |  |  |  |
| Date Fields                                                             | <ul> <li>Type dates in any of the following formats: MM/DD/CCYY, MM/CCYY, or CCYY</li> <li>No other formats are acceptable</li> </ul>                                                                                                    |  |  |  |

#### 2.1.2 HOW DO I UPDATE PROFILE QUESTIONS?

You can open all profile responses for editing or you can edit selectively by choosing a Program Category.

To edit all profile responses:

- 1. Click the **Profile** tab.
- 2. Click **Edit** at the top or bottom of the page. (The page refreshes to an editable view of all profile questions and the associated responses.)
- 3. Make your changes or additions.
- 4. Click Save.

To reset an answer to its previous content:

Click **Reset**.

To edit by Program Category:

- 1. Click the **Profile** tab.
- 2. Select a **Program Category** from the –Select– list on the Profile tab. (The IRG refreshes the page to display the category you requested.)
- 3. Click **Edit** at the top or bottom of the page. (The page refreshes to an editable view of profile questions and responses.)
- 4. Make your changes or additions.
- 5. Click Save.

To reset an answer to its previous content:

Click **Reset**.

# 2.1.3 WHAT SHOULD I KNOW ABOUT THE HAGUE COUNTRY PROFILE QUESTIONS?

We incorporated The Hague Country Profile questions into the IRG to support The Hague Treaty. States must answer all questions. You will find the questions in the relevant IRG Program Categories, numbered in sequence with other IRG questions. They are annotated with double asterisks so you can distinguish them from other profile questions.

#### Figure 2-4: The Hague Country Profile Question – Edit View

| 116. When establishing a child support order, what can be included as add-ons to the child | support guideline amount? |
|--------------------------------------------------------------------------------------------|---------------------------|
|                                                                                            | ^                         |
|                                                                                            | $\sim$                    |

Some questions have multiple choice answers, as illustrated in Figure 2-5. Those choices are only available in the <u>State Profile Questions</u>, so you need a soft copy of that document when answering questions. Copy all choices pertaining to your child support program and paste them into the IRG question, shown in Figure 2-4.

|  | Figure 2-5: | <b>State Profile</b> | Questions – | Country | Profile | Multiple | Choice | Question |
|--|-------------|----------------------|-------------|---------|---------|----------|--------|----------|
|--|-------------|----------------------|-------------|---------|---------|----------|--------|----------|

| I16       | When establishing a child support guideline amount | ort order, what can be includ | led as add-ons to the |
|-----------|----------------------------------------------------|-------------------------------|-----------------------|
|           | Copy and paste all that apply:                     |                               |                       |
|           | Child care expenses                                |                               |                       |
|           | Extra-curricular activities                        |                               |                       |
|           | Attorney's fees                                    |                               |                       |
|           | Cash medical support                               |                               |                       |
|           | Extraordinary expenses (explain                    | n)                            |                       |
| ** The H  | Hague Country Profile question                     |                               |                       |
| Part 1: S | State Profile Questions                            | 1-14                          | September 11, 2015    |

## 2.2 How Do I Certify Profile Data?

As administrator, you must certify the accuracy of your data every 30 days. If you haven't certified your state's or tribe's information in the last 30 days, you'll receive an automatic reminder via e-mail. Certification is a two-step process, since you certify profile and address data on separate pages.

You certify profile data from the Profile tab. When logged on as the administrator, there are Certify buttons located at the top and bottom of the profile. (See Figure 2-1.)

To certify your state's or tribe's profile:

- 1. Click the **Profile** tab.
- 2. Click **Certify** at the top or bottom of the page. (The page refreshes and a confirmation message appears.)

The "Certified on" date in the upper right corner of the profile updates to display the current date.

#### 2.3 What Is a Profile Audit Report?

An Audit Report shows updates made to your profile information and the user who made the change. Since each state or tribe can have five administrators, this is a good resource to keep track of changes.

To open the Audit Report:

Click the Audit Report link in the upper right corner of the Profile tab. (See Figure 2-3.)

Figure 2-6 shows an example of changes made by several administrators to profile responses.

| OME          | OSP EXCHANGE AGREEMENTS PROFILE                                                                                                    | QUERY DOWNLOADS RESOURCES LOGOUT                                                                            |                                                  |
|--------------|----------------------------------------------------------------------------------------------------|----------------------------------------------------------------------------------------------------|--------------------------------------------------|
| (            | Profile Contact                                                                                                    |                                                                                                    |                                                  |
|              |                                                                                                    |                                                                                                    | Print Return to Profil                           |
|              |                                                                                                    | State Audit Report                                                                                          |                                                  |
| Retu<br>Disp | rrned: 204 hits<br>laying 1 - 150 records                                                                                                    | Sort By: [<br>Sho                                                                                           | Date V Descending V<br>w 150 V records at a time |
|              | Refine Results: VA                                                                                                    | State V Search                                                                                              |                                                  |
|              | Next 150                                                                                                    |                                                                                                    |                                                  |
|              |                                                                                                    |                                                                                                    |                                                  |
| Stat         | eQuestion                                                                                                    | Answer                                                                                                    | Date User                                        |
| VA           | C3. Does your state accept direct applications<br>from parents in non reciprocating or non-treaty<br>countries?                                                                                            | Y                                                                                                    | 09/24/15 csenet                                  |
| VA           | C3. Does your state accept direct applications<br>from parents in non-reciprocating or non-treaty<br>countries?                                                                                            | Y                                                                                                    | 09/24/15 csenet                                  |
| VA           | Appscan was here?                                                                                                    | Y                                                                                                    | 09/24/15 csenet                                  |
| VA           | C2.1. If yes, list the tribes and identify services                                                                                                    | N/A                                                                                                    | 09/24/15 csenet                                  |
| VA           | C2.1. If yes, list the tribes and identify services                                                                                                    |                                                                                                    | 09/24/15 csenet                                  |
| VA           | C1.2. If yes, please explain.                                                                                                    | N/A                                                                                                    | 09/24/15 csenet                                  |
| VA           | C1. With which foreign countries does your<br>state have a state level reciprocal agreement for<br>child support enforcement? (please do not<br>include foreign reciprocating countries in your<br>answer) | N/A<br>r                                                                                                    | 09/24/15 csenet                                  |
| VA           | B4. How many copies or sets of documents<br>does your state need for intergovernmental<br>case referral?                                                                                                   | 1 original transmittal, 3 copies; 1 certified court order; 1 certified arrears statement, 2 copies of each. | 09/24/15 csenet                                  |
| VA           | B3. What version of UIFSA is currently in effect<br>in your state?                                                                                                    | 2002<br>For Additional Information -<br>http://leg1.state.va.us/000/src.htm                                 | 09/24/15 csenet                                  |

#### Figure 2-6: Profile Audit Report

Chart 2-2 describes the elements on this page.

| CHART 2-2: PROFILE AUDIT REPORT DESCRIPTION |                                                                                                    |  |
|---------------------------------------------|----------------------------------------------------------------------------------------------------|--|
| Page Element                                | Description                                                                                                    |  |
| Print                                       | Allows you to print the audit report                                                                                                    |  |
| Return to Profile                           | Closes the audit report                                                                                                    |  |
| Returned: nnn Hits (where "n" is a number)  | Number of records retrieved for the selected search                                                                                     |  |
| Displaying: n-n Records                     | Number of records displayed per page                                                                                                    |  |
| Sort By*                                    | <ul> <li>You can sort by: Date, State, Question, or<br/>User</li> <li>You can also sort in ascending or<br/>descending order</li> </ul> |  |
| Show nn records at a time                   | Select the number of records to view on a page                                                                                          |  |

| CHART 2-2: PROFILE AUI                  | DIT REPORT DESCRIPTION                                                                                                    |
|-----------------------------------------|----------------------------------------------------------------------------------------------------|
| Page Element                            | Description                                                                                                    |
| Refine Results                          | <ul> <li>You can select State, Date Range, or User<br/>Name</li> <li>If you select Date Range, date fields appear</li> <li>If you select user, you can type the user's name</li> </ul> |
| Search (bottom of page – not pictured)  | Click to initiate a search for the category you selected in Refine Results                                                                                                    |
| Next nn (bottom of page – not pictured) | Click to move to the next page of records                                                                                                    |

## 3. HOW DO I MAINTAIN IRG ADDRESS INFORMATION?

The Contact tab, shown in Figure 3-1, offers access to address information. As the administrator, you can add, change, and delete addresses, as well as identify address types for your state's contacts. In the process of maintaining addresses, you can certify them as being up to date.

#### 3.1 How Do I Find the Address I Want?

When you click the Contact tab, shown in Figure 3-1, it displays a list of your state's or tribe's contacts. If there are multiple addresses, you can select criteria to narrow your search. (See Section 3.1.1, "What Criteria Can I Use For Narrowing My Search?")

| HOME | OSP EXCH                  | ANGE AGREE | MENTS PROFILE QUERY DOWNLOADS RESOURCES              | LOGOUT                |                         |
|------|---------------------------|------------|------------------------------------------------------|-----------------------|-------------------------|
|      |                           |            | State O International O Tribe O OC     10 - Delaware | SE<br>GO              |                         |
|      | Profile                   | ontact     | Delaware                                             | State Child Support   | t Website               |
|      | <ul> <li>State</li> </ul> |            | Address Type -Select-                                |                       |                         |
| Туре | County                    |            | City: -Select- V Zip Code: -Select- V                | Last Name: Select-    | earch                   |
|      | First Name                | Last Nam   | ne Address Type                                      | Department Phon       | e                       |
| ۲    | LeeAnn                    | Wilson     | Central Registry Contact                             | DCSE Operations       | And and a second second |
| 0    |                           |            | Domestic Violence Contact                            | Coalition Against DV  |                         |
| 0    | Kim                       | Ritter     | Intergovernmental Reference Guide Contact            | Program & Policy Unit |                         |
| 0    | Норе                      | Lachance   | State Disbursement Unit                              | Accounting            |                         |
| 0    | Charles                   | Hayward    | State IV-D Director                                  | State IV-D Director   |                         |
| 0    | Barbara                   | Lamont     | State Parent Locator Service                         | Operations            |                         |
|      |                           |            | View                                                 |                       |                         |

#### Figure 3-1: Search Contact and Address Type

Chart 3-1 describes elements on this tab.

| CHART 3-1: CONTACT TAB DESCRIPTION |                                                                               |  |  |
|------------------------------------|-------------------------------------------------------------------------------|--|--|
| Page Element Description           |                                                                               |  |  |
| Audit Report                       | Click to open the Audit Report for addresses<br>(See Section 3.6 for details) |  |  |
| Add Contact                        | Opens a blank Contact Information page                                        |  |  |
| Search criteria                    | Narrow your search for a contact (See Section 3.1.1 for details)              |  |  |

| CHART 3-1: CONTACT TAB DESCRIPTION |                                                                        |  |  |
|------------------------------------|------------------------------------------------------------------------|--|--|
| Page Element                       | Description                                                            |  |  |
| Selection button                   | Click to select a contact to view or edit contact details              |  |  |
| Address information                | Shows first and last names, address type, department, and phone number |  |  |
| View (bottom of page)              | Opens the Contact Information page with address details (not editable) |  |  |
| Edit (bottom of page)              | Opens an editable version of the Contact<br>Information page           |  |  |

#### 3.1.1 WHAT CRITERIA CAN I USE FOR NARROWING MY SEARCH?

| CHART 3-2: SEARCH CRITERIA FOR ADDRESSES |                                                                                                    |  |
|------------------------------------------|----------------------------------------------------------------------------------------------------|--|
| Address Category                         | Criteria Available                                                                                                    |  |
| State – Type                             | <ul> <li>State – Select statewide address types</li> <li>County – Select counties, displaying their county codes</li> <li>Region – Select state regions, if the state has regions (If the Region list is blank, the state does not have regions)</li> </ul> |  |

Chart 3-2 shows the criteria available for these address categories.

| CHART 3-2: SEARCH CF |                                                                                      |  |  |
|----------------------|--------------------------------------------------------------------------------------|--|--|
| Address Category     | Criteria Available                                                                   |  |  |
| Address Type – State | These are commonly-used address types for states among over 30 available in the IRG: |  |  |
|                      | Central Registry Contact                                                             |  |  |
|                      | Continuing Exclusive Jurisdiction Contact                                            |  |  |
|                      | Copy of Order Contact                                                                |  |  |
|                      | Domestic Violence Contact                                                            |  |  |
|                      | Genetic Testing and Interstate     Teleconferencing Contact                          |  |  |
|                      | Intergovernmental Reference Guide<br>Contact                                         |  |  |
|                      | Interstate Policy Contact                                                            |  |  |
|                      | New Hire Reporting Contact                                                           |  |  |
|                      | PRWORA-Administrative Policies,<br>Procedures Contact                                |  |  |
|                      | Paternity Acknowledgement Copies     Contact                                         |  |  |
|                      | Paternity Acknowledgement Forms Contact                                              |  |  |
|                      | Service of Process Contact                                                           |  |  |
|                      | • State Disbursement Unit                                                            |  |  |
|                      | State IV-D Director                                                                  |  |  |
|                      | • State Long Arm Statute and Process<br>Contact                                      |  |  |
|                      | State Parent Locator Service                                                         |  |  |
|                      | • State Paternity Acknowledgement Hospital Contact                                   |  |  |
|                      | Tax Offset Coordinator                                                               |  |  |
|                      | Details:                                                                             |  |  |
|                      | • City                                                                               |  |  |
|                      | • ZIP Code                                                                           |  |  |
|                      | • Last name                                                                          |  |  |

| CHART 3-2: SEARCH CRITERIA FOR ADDRESSES |                                                                                                    |  |
|------------------------------------------|----------------------------------------------------------------------------------------------------|--|
| Address Category                         | Criteria Available                                                                                                    |  |
| Address Type – Tribe                     | <ul> <li>These are search criteria for tribes:</li> <li>Tribal Office 1</li> <li>Tribal Office 2</li> <li>Details:</li> <li>Address type</li> <li>Region</li> <li>Last name</li> </ul> |  |
| Additional Criteria                      | <ul><li>City</li><li>Zip Code</li><li>Last Name</li></ul>                                                                                                    |  |

To search for a contact:

- 1. Select criteria to narrow your search, if desired.
- 2. Click Search.

#### 3.1.2 WHAT RESULTS DO I GET FROM A SEARCH?

After clicking **Search**, the results appear at the bottom of the Contact tab, as illustrated in Figure 3-2. This is an example filtered by an address type, Central Registry Contact.

Figure 3-2: Address Search Results

|                                                           | 51                            | State O International O Trib     Virginia     | GO GO            |                           |
|-----------------------------------------------------------|-------------------------------|-----------------------------------------------|------------------|---------------------------|
|                                                           |                               | Virginia                                      |                  | Late Child Support Webs   |
| Profile Con                                               | tact General Admin            | 1                                             | 3                | are child support webs    |
|                                                           |                               |                                               |                  | Audit Report Add Cont     |
| <ul> <li>State</li> <li>County</li> <li>Region</li> </ul> | Address Type: Ce<br>City: -Se | ntral Registry Contact<br>elect-  V Zip Code: | Select- V Last N | ame: -Select- V<br>Search |
| First Name                                                | Last Name                     | Address Type                                  | Department       | Phone                     |
| Paulette                                                  | Rainey                        | Central Registry Contact                      | DCSE             |                           |

## 3.2 How Do I Add an Address?

When you add a new address, you not only add the person's name and contact information; you must also assign at least one address type for which the person will serve as a contact. You may assign more than one address type to an individual, but you can only have one contact per address type. After saving the contact record, the address types you selected appear whenever someone views the address.

The list of address types that appears on a new record contains address types that do not currently have a contact assigned. Figure 3-3 shows a Contact Information form.

| HOME OSP EXCHAN   | GE AGREEMENTS PROFIL | EQUERY DOWNLOADS                                        | RESOURCES LOGO    | UT                                                                 |
|-------------------|----------------------|---------------------------------------------------------|-------------------|--------------------------------------------------------------------|
|                   | 51                   | <ul> <li>State O Internati</li> <li>Virginia</li> </ul> | onal O Tribe O OC | SE<br>GO                                                           |
|                   |                      | Virginia                                                |                   | State Child Support Website                                        |
| Profile           | ntact General Admin  | n                                                       |                   | Back to Search                                                     |
|                   |                      | Туре:                                                   | State Only 🗸      |                                                                    |
|                   | Contact Info         | ormation                                                |                   | Address Types                                                      |
| First Name:       |                      | Last Name:                                              |                   | International Policy Contact                                       |
| Department Name:  |                      |                                                         |                   | Putative Father Registry     Unemployment Compensation Withholding |
| Title:            |                      |                                                         |                   | Workers Compensation Withholding                                   |
| * Address Line 1: |                      |                                                         |                   |                                                                    |
| Address Line 2:   |                      |                                                         |                   |                                                                    |
| City:             |                      | State : VA                                              | 64                |                                                                    |
| * Zip Code:       |                      |                                                         |                   |                                                                    |
| Direct Phone:     | x                    | Fax 1:                                                  |                   |                                                                    |
| Public Phone:     |                      | Fax 2:                                                  |                   |                                                                    |
| Email Address:    |                      |                                                         |                   |                                                                    |
| URL:              |                      |                                                         |                   |                                                                    |
| Comments:         |                      |                                                         | $\langle \rangle$ |                                                                    |
|                   |                      | Save                                                    | Cancel            |                                                                    |

Figure 3-3: Add Contact and Address Type

To add an address:

- 1. Click **Add Contact** in the upper right corner of the Contact tab. (A blank Contact Information page appears.)
- 2. Add address details.
- 3. Click the address type (or types) for which the person will serve as a contact.
- 4. Click **Save**. (Clicking **Save** certifies all addresses simultaneously.)

Note: Clicking Cancel closes the form without saving.

## 3.3 How Do I Edit an Address?

You use the edit mode to update information for the current contact, such as a change in telephone number, but also to replace the current contact with a new person.

Figure 3-4 shows an example of the Contact information page in Edit mode. It contains buttons to save, certify, and delete the address.

|                   |                                       | 51            | - Virginia |            | ~  | GO                                         |
|-------------------|---------------------------------------|---------------|------------|------------|----|--------------------------------------------|
|                   |                                       |               | Virgi      | nia        |    | State Child Support                        |
| Profile           | Contact                               | General Admin |            |            |    |                                            |
|                   |                                       |               |            |            |    | Back to                                    |
|                   |                                       | Contact Infon | mation     |            |    | Address Types                              |
| First Name:       | Jennette                              | 1             | Last Name: | Jones      |    | Automated Interstate Case Payment Requests |
| Department Name:  | 8 Automated Interstate Case Pymnt Reg |               |            |            | et |                                            |
| Title:            | κ                                     |               |            |            |    |                                            |
| * Address Line 1: | PO Box 16331                          |               |            |            |    |                                            |
| Address Line 2:   |                                       |               |            |            |    |                                            |
| * City:           | Hardy                                 |               | State :    | VA         |    |                                            |
| * Zip Code:       | 22191                                 | 1             |            |            |    |                                            |
| * Direct Phone:   | 8004688631 ×                          |               | Fax 1:     | 2          |    |                                            |
| Public Phone:     | x                                     |               | Fax 2:     |            |    |                                            |
| Email Address:    |                                       |               |            |            |    |                                            |
| URL               |                                       |               |            |            |    |                                            |
| Comments.         | 5. Website: www.dcse.dss.state.va.us  |               |            | $\sim$     |    |                                            |
| Modified          | 06/21/2011                            |               | Certified  | 09/24/2015 |    |                                            |

Figure 3-4: Edit State Contact

To edit an address:

- 1. Click the **selection button** to select an address, and then click **Edit**. (The Contact Information page opens for editing.)
- 2. Make the necessary changes to the address.
- 3. Click Save. (Clicking Save certifies all addresses simultaneously.)

#### 3.4 How Do I Delete an Address?

To delete an address:

- 1. In the Edit view of the Contact Information page, click **Delete**. (A message appears asking whether you want to delete the record.)
- 2. Click **OK**. (A message appears confirming the deletion.)

## 3.5 How Do I Certify Addresses?

If you make changes to an address, the IRG automatically certifies all addresses when you save your changes. If you don't have changes to make, you can certify your addresses using the following procedure. (Use the Profile tab to certify your profile separately.)

To certify your address information:

- 1. Click the **selection button** for a contact.
- 2. Click **Edit**. (The contact's record opens.)
- 3. Click **Certify**. (The IRG returns to the Contact tab and a message, "Addresses Certified," appear under your state or tribal name.)

The "Certified on" date on all contacts updates to display the current date.

#### 3.6 What Is an Address Audit Report?

An Audit Report shows all updates made to addresses and the user who made the change. Since each state can have five administrators, this is a good resource to keep track of changes.

To open the Audit Report:

Click Audit Report on the Contact tab.

Figure 3-5 shows the changes made by an administrator to contact information.

Figure 3-5: Address Audit Report

| HOME OSP EXCHANGE AGREEMENTS PROFILE O | QUERY DOWNLOADS RESOURCES LOGOU                                                                                                    | r                   |            |             |
|----------------------------------------|----------------------------------------------------------------------------------------------------|---------------------|------------|-------------|
| Profile Contact                        |                                                                                                    |                     |            |             |
|                                        |                                                                                                    |                     | Print Ba   | ok to Searc |
|                                        | Audit Report                                                                                                    |                     |            |             |
| * Dat<br>Locati                        | e Range 09/08/2014 To 09/08/2015 To 09/08/2015 User ID cosnet                                                                                                    | ginia<br>jearch     |            |             |
| Address Typ                            | e: All Address Types                                                                                                    | ~                   |            |             |
| Address Type                           | Address                                                                                                    | Status Last Modifie | ed User ID |             |
| Bureau of Vital Statistics Contact     | Name: Sandre Browns<br>Department DCSE Program Guidance Team<br>Street1: 801 East Main St.<br>Street2: WyteStone Bidg - 12th Floor<br>City: Richmond<br>Postal: 23219-3301<br>EM:<br>T1::<br>T2:-<br>Comments: | C 09/08/2015        | csenet     |             |
|                                        | Name: Sandra Browns                                                                                                    | C 09/08/2015        | csenet     |             |

## 4. WHAT IS THE GENERAL ADMIN TAB?

The General Admin tab offers the state administrators access to administrative functions. Currently the only function available is the ability to update your state's child support website link).

#### 4.1 How Do I Maintain My State's Website Link?

Figure 4-1 shows a state's General Admin tab, opened to the State Child Support URL (Uniform Resource Locator) page.

| HOME | OSP                          | EXCHANGE AGRE | EMENTS PROFILE | QUERY DOWNLOADS RESOURCE | S LOGOUT                    |  |
|------|------------------------------|---------------|----------------|--------------------------|-----------------------------|--|
|      |                              |               |                | Virginia                 |                             |  |
|      |                              |               |                |                          | State Child Support Website |  |
| F    | Profile                      | Contact       | General Admin  |                          |                             |  |
|      |                              |               |                |                          |                             |  |
|      | State Child Support URL      |               |                |                          |                             |  |
|      | • URL: http://www.dss.virgin |               |                |                          |                             |  |
|      |                              |               |                |                          |                             |  |
|      |                              |               |                |                          |                             |  |
|      |                              |               |                | Save                     |                             |  |
|      |                              |               |                |                          |                             |  |

Figure 4-1: General Admin Tab

State administrators can change, but not delete, their states' child support website URLs on the IRG.

To change your state child support URL:

- 1. Click in the URL text field.
- 2. Type your state child support website URL.
- 3. Click **Save**. (A confirmation message appears.)

## A. SUMMARY OF CHANGES

Chart A-1 lists the changes to this document.

**Note**: The locations are hyperlinks; when you click them, you will go directly to that section. To return to this page, type **ALT** + **left arrow** on your keyboard.

| CHART A-1: SUMMARY OF CHANGES                                                 |                                                                                                    |  |  |  |
|-------------------------------------------------------------------------------|----------------------------------------------------------------------------------------------------|--|--|--|
| Location                                                                      | Change                                                                                                    |  |  |  |
| All screen prints containing the Navigation bar                               | Replaced to show the new Downloads tab                                                                      |  |  |  |
| Section 1, "Introduction"                                                     | Changed the reference to the State Services<br>Portal (SSP) to a new name, Child Support<br>Portal (Portal) |  |  |  |
| Section 2.1.3, "What Should I Know About The Hague Country Profile Questions? | Added information on answering The Hague<br>Country Profile questions in the IRG                            |  |  |  |